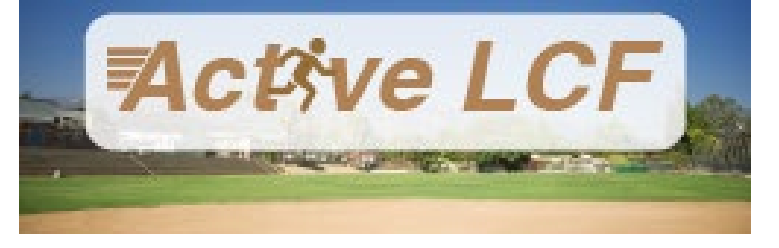

## HOW TO PAY AN INVOICE

Through your ActiveLCF portal, you can pay for any outstanding invoices.

- 1. Navigate to <u>ActiveLCF</u>.
- 2. Log in to your ActiveLCF portal through the **Sign In/Up** button located on the homepage.
- 3. Your My Account page will load.
- 4. Any balance due will be located on the right-hand side.
- 5. Click **Pay On Account** to access your invoices and pay using a credit card.

## Balance

| Credit on account   | \$0.00 |
|---------------------|--------|
| View credit details |        |
| Current balance     | \$0.00 |
| Due now             | \$0.00 |

Pay On Account

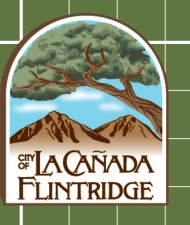